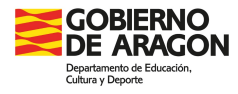

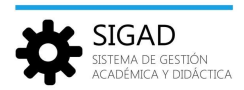

### CAMBIO DE MODALIDAD O DE MATERIAS EN BACHILLERATO

Según la ORDEN ECD/1173/2022, de 3 de agosto, sobre el currículo y las características de la evaluación en Bachillerato en los centros docentes de la comunidad autónoma de Aragón, el centro debe asegurar que el alumnado que cambie de modalidad haya completado al finalizar segundo, y para cada uno de los cursos de la etapa, todas las materias comunes y de modalidad correspondientes a la modalidad; así como las materias optativas, para cada curso, independientemente de la modalidad a la que estén asignadas dichas materias.

Teniendo en cuenta el artículo 41, punto 4, de la ORDEN ECD/1173/2022, para el cálculo de la nota media de Bachillerato se computarán solo aquellas materias que finalmente componen la modalidad que el alumno o la alumna ha realizado, con la salvedad de las que pudieran haber sido consideradas como exentas o convalidadas.

**IMPORTANTE:** Ante un cambio de modalidad o materia; revisad con atención las materias. Se pueden hacer cambios de materias de modalidad a optativas, pero al finalizar segundo de Bachillerato, el alumnado ha debido cursar las materias de cada uno de los bloques (de cada uno de los cursos) y solo contarán para media las materias de la nueva modalidad.

Se procederá de la siguiente forma:

#### Crear matrícula en la nueva modalidad

#### 1. Si el cambio de modalidad se realiza al inicio de curso.

## Alumnado propio del centro.

Se avisará al Servicio Provincial para que elimine la promoción del alumno en el curso anterior.

*Caso de promoción de 4.º ESO a 1.º de Bachillerato*. El centro promocionará de nuevo al alumno en la modalidad elegida.

**Caso de alumnado repetidor.** La promoción del alumno se hará a través del botón "Cambio Modalidad" (desde la ventana **Promoción y Matrícula → Promoción**, se selecciona al alumno al que se le quiere cambiar la modalidad y se pulsa en el botón "Cambio Modalidad").

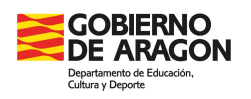

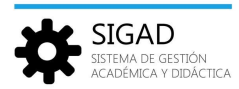

|                | Promoción y Ma           | tricula Grupo           |                         |                        |                  |         |                   |               |           |            |             |     |          |   |                           |        |        |                            |                       |
|----------------|--------------------------|-------------------------|-------------------------|------------------------|------------------|---------|-------------------|---------------|-----------|------------|-------------|-----|----------|---|---------------------------|--------|--------|----------------------------|-----------------------|
| ±              | ±1                       |                         | Ð                       | ĥ                      | 8                |         |                   |               |           |            |             |     |          |   |                           |        |        |                            |                       |
| Promoción      | Modificar<br>Promociones | Plantillas<br>Promoción | Plandillas<br>Matrícula | Asignación<br>Materias | Matricula no GIR |         |                   |               |           |            |             |     |          |   |                           |        |        |                            |                       |
|                | Promoción                |                         |                         | Matriculación          | _                |         |                   |               |           |            |             |     |          |   |                           |        |        |                            |                       |
| Promoción - Ba | achillerato de           | Ciencias y Tecn         | ologia (LOMLOE)         | - 1º - Diurno I        | 0                |         |                   |               |           |            |             |     |          |   |                           |        |        |                            |                       |
| Promoción      |                          |                         |                         |                        |                  |         |                   |               |           |            |             |     |          |   |                           |        |        |                            |                       |
| Buscador       |                          |                         |                         |                        |                  |         |                   |               |           |            |             |     |          |   |                           |        |        |                            |                       |
| Curso escolar: |                          |                         |                         |                        | Enseñanz         | a: Bad  | hillerato de Cier | ncias y Tecno |           |            | Curso:      |     |          |   |                           | Turno: | Diurno |                            |                       |
| Evaluación:    | Extraordina              | aria - 🖩                |                         |                        | ▼ Grup           | o: Sele | eccione           |               |           | -          | Promociona: | Sel | leccione |   | -                         |        |        |                            | <ul> <li>?</li> </ul> |
|                | 3                        |                         |                         |                        |                  |         |                   |               |           |            |             |     |          |   |                           |        |        |                            | Total Resultadios: 1  |
| APELLIDO1      | AF                       | PELLIDO2                | NOMBR                   | £                      | PREVISIÓN PR     | OMOCIÓN | 1                 |               | PROMOCIÓN | DEFINITIVA |             |     | ACCIÓN   |   | REPETIDOR/AÑOS ANTERIORES |        |        | SUSPENSAS/REPET. SUSPENSAS | Ð                     |
| IN MILES       |                          | Ref. (C                 | Cent                    |                        | Promociona       |         |                   | w.            | Promocion | a          |             | •   | Continua | - | N / N                     |        |        | 0/0                        |                       |
|                |                          |                         |                         |                        |                  |         |                   |               |           |            |             |     |          |   |                           |        |        |                            |                       |
|                |                          |                         |                         |                        |                  |         |                   |               |           |            |             |     |          |   |                           |        |        |                            |                       |
|                |                          |                         |                         |                        |                  |         |                   |               |           |            |             |     |          |   |                           |        |        |                            |                       |
|                |                          |                         |                         |                        |                  |         |                   |               |           |            |             |     |          |   |                           |        |        |                            |                       |
|                |                          |                         |                         |                        |                  |         |                   |               |           |            |             |     |          |   |                           |        |        |                            |                       |
|                |                          |                         |                         |                        |                  |         |                   |               |           |            |             |     |          |   |                           |        |        |                            |                       |
|                |                          |                         |                         |                        |                  |         |                   |               |           |            |             |     |          |   |                           |        |        |                            |                       |
|                |                          |                         |                         |                        |                  |         |                   |               |           |            |             |     |          |   |                           |        |        |                            |                       |
|                |                          |                         |                         |                        |                  |         |                   |               |           |            |             |     |          |   |                           |        |        |                            |                       |
|                |                          |                         |                         |                        |                  |         |                   |               |           |            |             |     |          |   |                           |        |        |                            |                       |
|                |                          |                         |                         |                        |                  |         |                   |               |           |            |             |     |          |   |                           |        |        |                            |                       |
|                |                          |                         |                         |                        |                  |         |                   |               |           |            |             |     |          |   |                           |        |        |                            |                       |
|                |                          |                         |                         |                        |                  |         |                   |               |           |            |             |     |          |   |                           |        |        |                            |                       |
|                |                          |                         |                         |                        |                  |         |                   |               |           |            |             |     |          |   |                           |        |        |                            |                       |
|                |                          |                         |                         |                        |                  |         |                   |               |           |            | G           |     |          |   |                           |        |        |                            |                       |
|                | 4                        |                         |                         |                        |                  |         |                   |               |           |            |             |     |          |   |                           |        |        |                            |                       |
| Promoción Ca   | ambio Modalida           | d                       |                         |                        |                  |         |                   |               |           |            |             |     |          |   |                           |        |        |                            | × <                   |

Aparecerá una pantalla en la que queda habilitada la parte de la derecha, ya que el alumno no promociona:

| Enseñanza:            |                         |          | Enseñanza:                | Bachiller              | ito de Ciencias y                 | Tecno                                    | Turno:                  |
|-----------------------|-------------------------|----------|---------------------------|------------------------|-----------------------------------|------------------------------------------|-------------------------|
| Turno:                |                         |          | Turno:                    | Bachiller<br>Bachiller | ato de Ciencias<br>ato de Humanid | / Tecnología (IO)/<br>ades y Ciencias S: | 1(06)<br>ociales (LOMLO |
| Grupo:                |                         |          | Grupo:                    | Seleccion              | H6'                               | Ψ.                                       |                         |
| Materias pendientes:  |                         |          | Materias superadas:       |                        |                                   |                                          |                         |
| Plan Especifico:      |                         |          | Calificaciones superadas: |                        |                                   |                                          |                         |
| Plantilla:            |                         |          | Plan Específico:          |                        |                                   |                                          |                         |
| Programa bilingüísmo: |                         |          | Plantilla:                |                        |                                   |                                          |                         |
|                       |                         |          | Programa bilingüismo:     |                        |                                   |                                          |                         |
|                       | Idiomas:                | ÷        |                           | Idiomas:               |                                   | -                                        |                         |
|                       |                         | -        |                           |                        |                                   | v                                        |                         |
| Proyecto lengu        | uas propias:            |          |                           |                        |                                   |                                          |                         |
| () No se han selecc   | ionado alumnos que pron | nocionan | Proyectos lengue          | is propias:            |                                   | ~                                        |                         |

En el desplegable "Enseñanza" se selecciona la nueva modalidad a cursar.

Es obligatorio rellenar los campos indicados con asterisco: turno, plan específico y plantilla. Una vez completados, se pulsa el botón verde y a continuación el sistema pedirá confirmación.

|                                                                                                    | ⊗   |
|----------------------------------------------------------------------------------------------------|-----|
| Se va a proceder a la promoción de los alumnos seleccionados. Una vez<br>iniciado el proceso no será posible cancelarlo, ¿Desea continuar? |     |
| Aceptar Cancelar                                                                                                    |     |
|                                                                                                    | 11. |

Tras pulsar el botón de Aceptar en las ventanas siguientes, se habrá creado la matrícula del alumno en la nueva modalidad para el curso siguiente. Ahora solo queda ir al curso escolar siguiente en SIGAD y completar la matrícula del alumno con las materias que sean de su elección.

En caso de que el alumno repita 2.º curso completo, **NO OLVIDAR** marcar en la matrícula del alumno el check RCC para que no se tengan en cuenta las calificaciones del curso anterior. En **Alumnado**  $\rightarrow$  **Búsqueda**, se selecciona el alumno que nos interesa y por último se pulsa el botón "Ver Matrícula".

|                                   |                                                         |                                         |                          | SIGA |
|-----------------------------------|---------------------------------------------------------|-----------------------------------------|--------------------------|------|
|                                   |                                                         |                                         |                          |      |
| Matrícula<br>Datos generales Leng | uas extranjeras/Lenguas propias   Expediente e Historia | I Apoyos Becas Reclamacic               | ines                     |      |
|                                   |                                                         | Jatos generales                         |                          |      |
| Curso escolar:                    |                                                         | Nº expediente:                          | COURSE STREET            |      |
| Nombre:                           | - Q                                                     | Apellido1:                              | Land of Real of          |      |
| Apellido2:                        |                                                         |                                         |                          |      |
| Id Alumno Centro:                 | 1000                                                    | Id Interno Centro:                      | 10004                    |      |
| Enseñanza:                        | Bachillerato de Ciencias y Tecnología (LOMLOE)          | Curso:                                  | 2°                       |      |
| Turno:                            | Diumo                                                   | Grupo:                                  | 8450A                    |      |
| Estado matrícula:                 | Definitiva                                              | Fecha matriculación:                    |                          |      |
|                                   |                                                         | Fecha fin matriculación:                |                          |      |
| Tipo matrícula:                   | Seleccione                                              | Bach. en 3 años académicos:             |                          |      |
| Condición de acceso:              | Seleccione                                              | <ul> <li>Matrícula anterior:</li> </ul> | Seleccione               | 0    |
| Repetidor:                        | R.C.C.:                                                 | <b>2</b> N                              | o autoriza uso imágenes: |      |
| Miembro AMPA:                     | Seguro Escolar:                                         |                                         |                          |      |
| David a second of                 | Down die beweren der                                    |                                         | Otras Barras             |      |

**Caso de promoción de 1.º a 2.º de Bachillerato.** La promoción del alumno se hará a través del botón "Cambio Modalidad" (desde la ventana **Promoción y Matrícula → Promoción**, se selecciona al alumno al que se le quiere cambiar la modalidad y se pulsa en el botón "Cambio Modalidad").

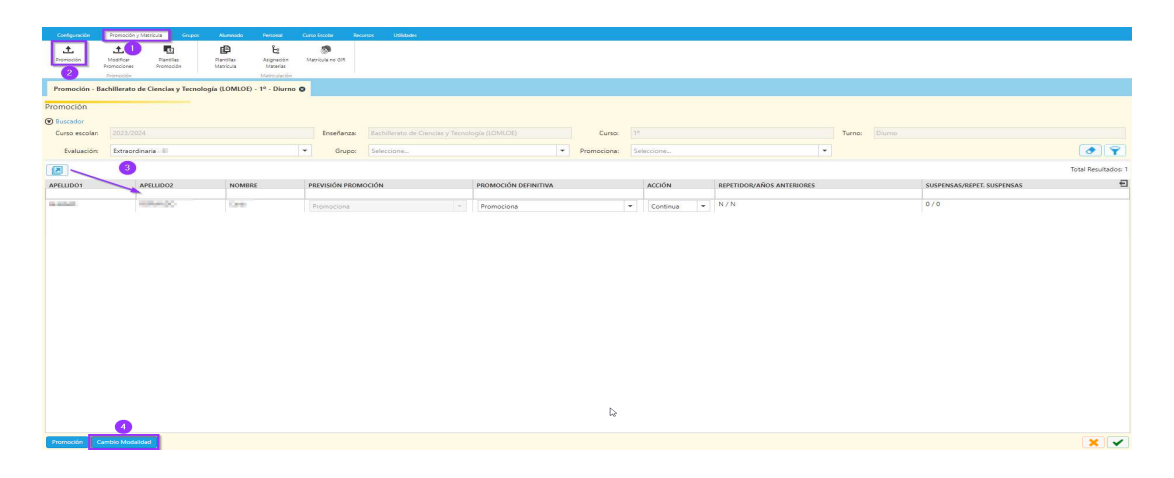

Se mostrará una pantalla en la que queda habilitada la parte de la izquierda, ya que el alumno promociona a segundo curso:

| Enseñanza:           | Bachillerat              | o de Ciencias y                    | Tecnok 🔫 🎽                        | Enseñanza:                 |                        |            |
|----------------------|--------------------------|------------------------------------|-----------------------------------|----------------------------|------------------------|------------|
| Turno:               | Bachillera<br>Bachillera | to de Ciencias y<br>to de Humanida | Tecnología (LO<br>ades y Ciencias | MLOE)<br>Sociales (LOMLOE) |                        | -          |
| Grupo:               | Seleccione               |                                    | -                                 | Grupo:                     | Seleccione             |            |
| Materias pendientes: |                          |                                    |                                   | Materias superadas:        |                        |            |
| Plan Específico:     |                          |                                    |                                   | Calificaciones superadas:  |                        |            |
| Plantilla:           |                          |                                    |                                   | Plan Específico:           | Seleccione             | · ·        |
| rograma bilingüismo: |                          |                                    | -                                 | Plantilla:                 | Seleccione             | · ·        |
|                      |                          |                                    | -                                 | Programa bilingüismo:      | Seleccione             | *          |
|                      | Idiomas:                 | Alemán                             |                                   |                            | Idiomari               | -          |
|                      |                          |                                    |                                   |                            | lololitas.             | ~          |
| Proyecto lengu       | as propias:              |                                    | -                                 |                            |                        |            |
|                      |                          |                                    |                                   | Proyectos lengua           | s propias:             | -          |
|                      |                          |                                    |                                   | No se han seleccion        | nado alumnos que no pr | romocionan |

Versión 9.2 - 01 / 2025

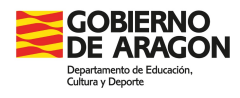

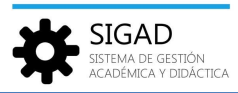

Similar al caso anterior, en el desplegable "Enseñanza" se selecciona la nueva modalidad a cursar. Y se siguen los mismos pasos explicados en el punto anterior, hasta la creación de matrícula. Si tuviera alguna materia pendiente se marcaría esa casilla para que se le incluyeran en la matrícula del curso actual.

# Alumnado no matriculado en el centro el curso anterior.

Se avisará a GIR del cambio de modalidad y posteriormente se matriculará al alumno por asignación de materias.

# 2. Si el cambio de modalidad se realiza una vez iniciado el curso (antes del 31 de diciembre).

En el centro se anulará la matrícula del alumno que quiera cambiar de modalidad.

En **Alumnado** → **Búsqueda**, se selecciona el alumno que nos interesa y por último se pulsa el botón "Ver Matrícula".

|                       |                                                                                                    |                                                                                                    | Alumnado Person                                                                                                    |                                |                      | #dades        |               |                                                                                                    |                       |                                                                                                    |                                                                                                    |                |                                                                                                    |               |                       |                                                                                                    |
|-----------------------|----------------------------------------------------------------------------------------------------|----------------------------------------------------------------------------------------------------|----------------------------------------------------------------------------------------------------|--------------------------------|----------------------|---------------|---------------|----------------------------------------------------------------------------------------------------|-----------------------|----------------------------------------------------------------------------------------------------|----------------------------------------------------------------------------------------------------|----------------|----------------------------------------------------------------------------------------------------|---------------|-----------------------|----------------------------------------------------------------------------------------------------|
| Q                     | 医副                                                                                                    | •                                                                                                    | A1 Q                                                                                                    | 1                              | 11                   | Ð             | F).           | 0                                                                                                    |                       |                                                                                                    |                                                                                                    |                |                                                                                                    |               |                       |                                                                                                    |
| Búsqueda              | Ficha                                                                                                    | Faltas                                                                                                    | Incidencias Búsqueda                                                                                                    | a Materias                     | Familiares           | Reclamaciones | Protocolos    | Appyos                                                                                                    |                       |                                                                                                    |                                                                                                    |                |                                                                                                    |               |                       |                                                                                                    |
| (2)                   |                                                                                                    |                                                                                                    | Históricos                                                                                                    | s pendientes                   |                      |               |               |                                                                                                    |                       |                                                                                                    |                                                                                                    |                |                                                                                                    |               |                       |                                                                                                    |
|                       | _                                                                                                    |                                                                                                    |                                                                                                    | Alumnado                       |                      |               |               |                                                                                                    |                       |                                                                                                    |                                                                                                    |                |                                                                                                    |               |                       |                                                                                                    |
| Búsqueda Al           | umnado 🛛                                                                                                    |                                                                                                    |                                                                                                    |                                |                      |               |               |                                                                                                    |                       |                                                                                                    |                                                                                                    |                |                                                                                                    |               |                       |                                                                                                    |
| Búsqueda Al           | umnado                                                                                                    | _                                                                                                    |                                                                                                    |                                |                      |               |               |                                                                                                    |                       |                                                                                                    |                                                                                                    |                |                                                                                                    |               |                       |                                                                                                    |
| Burgador              |                                                                                                    |                                                                                                    |                                                                                                    |                                |                      |               |               |                                                                                                    |                       |                                                                                                    |                                                                                                    |                |                                                                                                    |               |                       |                                                                                                    |
| () buscadda           |                                                                                                    |                                                                                                    | 3                                                                                                    |                                |                      |               |               |                                                                                                    |                       |                                                                                                    |                                                                                                    |                |                                                                                                    |               |                       |                                                                                                    |
|                       |                                                                                                    |                                                                                                    | seleccionar alu                                                                                                    | mno                            |                      |               |               |                                                                                                    |                       |                                                                                                    |                                                                                                    |                |                                                                                                    |               | Total Result          | ados: 🔚 📝                                                                                                    |
| APELLIDO1             | APELLIDO2                                                                                                    | NOMBRE A                                                                                                    | ENSEÑANZA                                                                                                    |                                |                      | CURSO         | GRUPO ESTUDIO | FECHA NACIMIENTO                                                                                                    | TURNO                 | Nº DOCUMENTO                                                                                                    | ESTADO MATRÍCULA                                                                                                    | TIPO MATRÍCULA | PROG. BILINGÜISMO                                                                                                    | IDIOMAS       | PROY. LENGUAS PROPIAS | FECHA INIC                                                                                                    |
|                       |                                                                                                    |                                                                                                    |                                                                                                    |                                |                      |               |               | 1                                                                                                    | •                     |                                                                                                    |                                                                                                    |                |                                                                                                    |               |                       |                                                                                                    |
| interior a            | 1775                                                                                                    | statistics and                                                                                                    | High Balanter Salar                                                                                                    | ter a belgen stalle            | militi               | 14            | 100           | E-mail and                                                                                                    | Diama:                | Tag Colorest                                                                                                    | 1 M M                                                                                                    |                | for any series and series                                                                                                    | Apres ing     |                       | Install A                                                                                                    |
| (all)                 | 1000                                                                                                    | distant water                                                                                                    | 1973 Bank Insteinen                                                                                                    | and the second second          | as braning \$10kills | \$6 P         | 1854          | 649.081                                                                                                    | Harmer.               | DOR: NO                                                                                                    | - Contraction of the local division of the local division of the l |                |                                                                                                    |               |                       | 14.012 (1012)                                                                                                    |
| 1. Contraction        | 1021                                                                                                    | distant last                                                                                                    | THE MARKET WAR                                                                                                    | here Millipelitik (M           | 15-27 K              | P*            | 100           | 1075 811                                                                                                    | the state             | 100000000                                                                                                    | 120.004                                                                                                    |                |                                                                                                    |               |                       | Party and                                                                                                    |
| 10.000                | (mainless                                                                                                    | dist strengt                                                                                                    | 1                                                                                                    | tory Delegence                 | and in the           | 100           | 100           | 1 2 11 2 2                                                                                                    | (in second            | 10.00 000 00                                                                                                    | Contraction of                                                                                                    |                |                                                                                                    |               |                       | 8 (8 B) (1 -                                                                                                    |
| initia.               | No. or West                                                                                                    | selling and                                                                                                    | STA BUILDER AND                                                                                                    | arised and an of the second    | at Dalities (1984)   | 19 I I        | 1954          | LATER AND                                                                                                    | Paris .               | COLUMN T                                                                                                    | Indiana.                                                                                                    |                | INC. BUTCH                                                                                                    | Laura .       |                       | DATE STOR                                                                                                    |
| DOUGH .               | 81.85%                                                                                                    | 10.001                                                                                                    | HER BARRIE DAT                                                                                                    | ere Angerene                   | 95.0 B               |               | 187           | 10.00100                                                                                                    | 10.00                 | CHERRY                                                                                                    | Call and a                                                                                                    | 1000           |                                                                                                    |               |                       | ALC: NOTE: NOTE: N |
| N MARKE               |                                                                                                    | -                                                                                                    | (AC) - Deal Institute of the                                                                                                    | and the second second          | a bride (Chi         | Ki #          | 1814          | ALC: NO DEC                                                                                                    | (in sec.              | ACCOUNTS A                                                                                                    | The second second                                                                                                    |                | and provide the                                                                                                    | lands.        |                       | and a second                                                                                                    |
| 1010191               | Name                                                                                                    | 100                                                                                                    | THE ROAD AND AND                                                                                                    | al out double y limited        | a tonia pite         |               | 1854          | The state                                                                                                    | The Party is          | And the second second s | Tel line                                                                                                    |                |                                                                                                    |               |                       | BUTTE LAUR                                                                                                    |
| 1.000                 | 8.0                                                                                                    | Contraction Contra                                                                                                    | THE R. LEWIS CO., LANSING, MICH.                                                                                                    | second second process          | er beister fröhte    | 20 P          | 181-1         | 1.000                                                                                                    | 10.000                | ALC: NOT THE R                                                                                                    | Contraction of the local distribution of the local distribution of the |                |                                                                                                    |               |                       | Contraction of the local distance                                                                                                    |
| 100000000             |                                                                                                    |                                                                                                    | The state of the second                                                                                                    | the Report of the              |                      |               | 100           | 1.000                                                                                                    | Sec.                  | THE OWNER                                                                                                    | The second second second second second second second second second second second second second second second se                                                                                                    |                |                                                                                                    |               |                       | 100 100                                                                                                    |
| CONC.                 | Part of the                                                                                                    | 1000                                                                                                    | AND DESCRIPTION OF                                                                                                    | And the second second          | a sum tong           | 10 P          | 1910          | 100000                                                                                                    | 10.00                 | 2019-2017                                                                                                    | 0.000                                                                                                    |                | 100.000.00                                                                                                    | 1000          |                       | 1000                                                                                                    |
| CROCK.                | 1001                                                                                                    | 1000                                                                                                    | COLUMN TWO IS NOT                                                                                                    | and Adapted in                 | 10.00                |               | 10            | ALC: NO DECIDENT                                                                                                    | Column 1              |                                                                                                    | California (                                                                                                    |                | States of the states                                                                                                    | francis, lagt |                       | Distance of the                                                                                                    |
| 100                   | ALC: NO.                                                                                                    |                                                                                                    | The Deside States                                                                                                    | ters folgetters of             | 10.01                |               |               | 1.000                                                                                                    | 10.00                 |                                                                                                    | 10000                                                                                                    |                |                                                                                                    |               |                       | 10110                                                                                                    |
| STATE OF              | 1.000                                                                                                    |                                                                                                    | COP BALANCE MUNICIPALITY                                                                                                    | and provide the second         |                      |               | 100           | Contraction of the local distribution of the local distribution of the | 10.000                | Contraction of the                                                                                                    | 100000                                                                                                    |                |                                                                                                    |               |                       | 1000                                                                                                    |
| Total Addition        | and the second second                                                                                                    |                                                                                                    | the second read                                                                                                    | the statements                 |                      |               | -             | 1077.000                                                                                                    | The second            | 1 all all all all all all all all all al                                                                                                    | The second second                                                                                                    |                |                                                                                                    |               |                       | and a strength                                                                                                    |
| and the second second | and provide the                                                                                                    | 10000000000                                                                                                    | The second second                                                                                                    |                                |                      |               |               | 10000                                                                                                    | 1000                  | 1.00                                                                                                    |                                                                                                    | 100            |                                                                                                    |               |                       | 1000                                                                                                    |
| Tool and the second   | 1000                                                                                                    |                                                                                                    | COL DALWARD CALL                                                                                                    | and property of                |                      |               | 1             | P. COLOR                                                                                                    | 1000                  | 10.0                                                                                                    |                                                                                                    |                |                                                                                                    |               |                       | 1000                                                                                                    |
| Contraction of the    | Distance.                                                                                                    | 1000                                                                                                    | No. Sharehowski                                                                                                    | ters interaction               |                      |               |               | No. of Concession, Name                                                                                                    | 1000                  |                                                                                                    | 1000                                                                                                    |                |                                                                                                    |               |                       | and the                                                                                                    |
|                       |                                                                                                    |                                                                                                    | the second second                                                                                                    |                                |                      |               | 100           |                                                                                                    |                       |                                                                                                    |                                                                                                    |                |                                                                                                    | 10000         |                       |                                                                                                    |
| and a second second   |                                                                                                    | - Del Dente                                                                                                    | the second second                                                                                                    | the state of the second second |                      |               |               | the second second                                                                                                    | and the second second | and the second second                                                                                                    | The second second second second second second second second second second second second second second second se                                                                                                    |                |                                                                                                    |               |                       | and the second                                                                                                    |
| Concerns.             |                                                                                                    | 10.00                                                                                                    | The second second                                                                                                    |                                | P.0.5                | _             |               | 101211                                                                                                    | 10.00                 | 1000                                                                                                    | 100000                                                                                                    |                |                                                                                                    |               |                       | 1000                                                                                                    |
| 1000                  | and the second second s | Contract of the local division of the local division of the local |                                                                                                    | and a second property of       | a bener to be        |               |               | and the second second se                                                                                                    |                       | 1000                                                                                                    |                                                                                                    |                |                                                                                                    |               |                       |                                                                                                    |
| 1000                  |                                                                                                    |                                                                                                    | The second second                                                                                                    | and the second second          |                      |               | -             | 1.000                                                                                                    |                       | Tradition in the                                                                                                    |                                                                                                    |                |                                                                                                    |               |                       |                                                                                                    |
| 10.000                |                                                                                                    |                                                                                                    | the second second                                                                                                    |                                |                      |               |               |                                                                                                    |                       |                                                                                                    |                                                                                                    |                |                                                                                                    |               |                       |                                                                                                    |
| Conception of         | and income                                                                                                    | stress location.                                                                                                    | which the particular party                                                                                                    |                                |                      |               |               | in calculated                                                                                                    | The second            | And in case of the                                                                                                    | Colorson (                                                                                                    |                | to be been as a second                                                                                                    | Second land   |                       | Design of the local division of                                                                                                    |
| 1000                  | State of the local division of the local division of the local div | All and a second second                                                                                                    | Contraction of the local division of the local division of the loc | 100 Mar 100                    |                      |               | 10            | 10000                                                                                                    | 1.000                 | and the second                                                                                                    | and the second second sec                                                                                                    |                | Contraction of the local division of the local division of the loc | 1000          |                       | and the second second                                                                                                    |
| THE OWNER WATER OF    | Concession in the local division of the local division of the loca | 100                                                                                                    | State of the local division of the                                                                                                    |                                |                      | 100           |               | The second second                                                                                                    | and the second second | and the second second                                                                                                    | and the second second se                                                                                                    |                |                                                                                                    |               |                       | and the same                                                                                                    |
| 1000                  | 1000                                                                                                    | 100                                                                                                    | and the strength of the                                                                                                    | 1000                           |                      |               | -01           | 1.11.11.1                                                                                                    | lines.                | and the second second                                                                                                    | Table 1                                                                                                    |                |                                                                                                    |               |                       | ALC: NOT                                                                                                    |
| Toronto a             | 100                                                                                                    | other Designed                                                                                                    | the state of the second                                                                                                    | and increased in               |                      |               | -10           | and and a second                                                                                                    | in the second second  | College and                                                                                                    | Table State                                                                                                    | 10.00          |                                                                                                    |               |                       | ALC: NOT                                                                                                    |
|                       | land of the                                                                                                    | -                                                                                                    | White the section is not                                                                                                    | and the second second          | - 10                 |               | 100           | Contract of the                                                                                                    | the second            | distant dataset                                                                                                    | distant of the local distance of the local distance of the local d |                |                                                                                                    |               |                       |                                                                                                    |
|                       |                                                                                                    |                                                                                                    |                                                                                                    |                                |                      |               |               |                                                                                                    |                       |                                                                                                    |                                                                                                    |                |                                                                                                    |               |                       |                                                                                                    |
| Ver Matrícula         | Competencias                                                                                                    | Competencias 8                                                                                                    | Silingüismo Objetivos y                                                                                                    | Consejo Orientador             |                      |               |               |                                                                                                    |                       |                                                                                                    |                                                                                                    |                |                                                                                                    |               |                       | ×                                                                                                    |

En estado de matrícula se selecciona "Anulada". Se añadirá una fecha fin de matriculación. No olvidar el check verde en la parte inferior derecha de la pantalla.

| Matrícula<br>Datos generales   Leng | uas extranjeras/Lenguas propias   Expediente e Historia | I Apoyos Becas Reclamacio  | nes                      |     |
|-------------------------------------|---------------------------------------------------------|----------------------------|--------------------------|-----|
|                                     | C                                                       | atos generales             |                          |     |
| Curso escolar:                      |                                                         | Nº expediente:             | The Contract of Contract |     |
| Nombre:                             | 14(14)) - Q                                             | Apellido1:                 | Alastic State States     |     |
| Apellido2:                          |                                                         |                            |                          |     |
| Id Alumno Centro:                   | 0.004                                                   | Id Interno Centro:         | 1000a                    |     |
| Enseñanza:                          | Bachillerato de Ciencias y Tecnología (LOMLOE)          | Curso:                     | 2°                       |     |
| Turno:                              | Diurno                                                  | Grupo:                     | Referen                  |     |
| Estado matrícula:                   | Anulada                                                 | Fecha matriculación:       |                          |     |
|                                     | Titulación                                              | Fecha fin matriculación:   |                          | á l |
| Tino matrícula:                     | Baja 1                                                  | Bach en 3 años académicos: |                          | L   |
| npo monicolor                       | Anulada                                                 |                            |                          |     |
| Condición de acceso:                | Seleccione                                              | Matrícula anterior:        | Seleccione               | -   |
| Repetidor:                          | ) R.C.C.: [                                             | N                          | o autoriza uso imágenes: |     |
| Miembro AMPA:                       | Seguro Escolar:                                         |                            |                          |     |
| Beca de comedor:                    | Beca de transporte:                                     |                            | Otras Becas:             |     |
|                                     |                                                         |                            |                          |     |

## Alumnado propio del centro.

Se reparará la matrícula en GIR, matriculando al alumno en la nueva modalidad y se realizará la matrícula en SIGAD por asignación de materias.

Se procederá de forma habitual, matriculando al alumno en las nuevas materias que quiera cursar y asignándole un grupo de estudio.

## Alumnado no matriculado en el centro el curso anterior.

Se avisará a GIR del cambio de modalidad y posteriormente se matriculará al alumno por asignación de materias.

#### Configurar la matrícula de la nueva modalidad

Una vez creada la matrícula, habrá que entrar en la matrícula del alumno porque se deberá **completar el currículo de la nueva modalidad**.

#### Paso 1

Revisar la matrícula de 2º de Bachillerato. Según la elección del alumno habrá que añadir las materias (que se añadirán dentro del bloque de pendientes) necesarias para completar el bloque de modalidad necesario.

Versión 9.2 - 01 / 2025

ESTIÓN I DIDÁCTICA

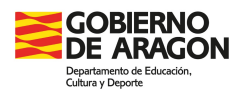

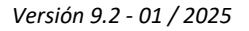

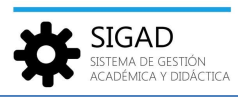

Si las materias de 2º requieren conocimientos previos, el alumno deberá <u>acreditar esos</u> <u>conocimientos mediante una prueba</u>. Si la valoración de esa prueba es positiva se considerará la materia convalidada. En SIGAD se grabará con la calificación "CV" (Convalidado) en la evaluación final. Si no se acreditan los conocimientos mediante la prueba o instrumentos de valoración, la materia tendrá la consideración de pendiente.

**NOTA**: <u>Cambio de materias</u>. Este último párrafo es aplicable cuando se solicite un cambio de materia sin que se produzca un cambio de modalidad. Si se cambia en 2º a una materia que requiere prelación, se deberán acreditar los conocimientos necesarios y la materia que se deje de cursar (de 1.º) no tendrá efecto sobre el cálculo de la nota de Bachillerato.

Desde el menú: Alumnado → Búsqueda, seleccionando el alumno y pulsando el botón de la parte inferior izquierda "Ver Matrícula".

|                                                                                                    |                                                                                                    |                                                                                                    | a second second s |                                                                                                    |                                                                                                    |                                                                                                    |               |                                                                                                    |                                                                                                    |                                                                                                    |                                                                                                    |                                                                                                    |                                  |                                                                                                    |                       |                                                                                                    |
|----------------------------------------------------------------------------------------------------|----------------------------------------------------------------------------------------------------|----------------------------------------------------------------------------------------------------|----------------------------------------------------------------------------------------------------|----------------------------------------------------------------------------------------------------|----------------------------------------------------------------------------------------------------|----------------------------------------------------------------------------------------------------|---------------|----------------------------------------------------------------------------------------------------|----------------------------------------------------------------------------------------------------|----------------------------------------------------------------------------------------------------|----------------------------------------------------------------------------------------------------|----------------------------------------------------------------------------------------------------|----------------------------------|----------------------------------------------------------------------------------------------------|-----------------------|----------------------------------------------------------------------------------------------------|
|                                                                                                    | [ <u>8</u> ]                                                                                                    | 0                                                                                                    | AI Q                                                                                                    | 1                                                                                                    | 25                                                                                                    | B                                                                                                    | E)            | 0                                                                                                    |                                                                                                    |                                                                                                    |                                                                                                    |                                                                                                    |                                  |                                                                                                    |                       |                                                                                                    |
| Búsqueda                                                                                                    | Ficha                                                                                                    | Faltas                                                                                                    | Incidencias Búsques                                                                                                    | da Materias                                                                                                    | Familiares                                                                                                    | Reclamaciones                                                                                                    | Protocolos    | (poyos                                                                                                    |                                                                                                    |                                                                                                    |                                                                                                    |                                                                                                    |                                  |                                                                                                    |                       |                                                                                                    |
| 2                                                                                                    |                                                                                                    |                                                                                                    | Histório                                                                                                    | os pendientes                                                                                                    |                                                                                                    |                                                                                                    |               |                                                                                                    |                                                                                                    |                                                                                                    |                                                                                                    |                                                                                                    |                                  |                                                                                                    |                       |                                                                                                    |
|                                                                                                    |                                                                                                    |                                                                                                    |                                                                                                    | Alumnado                                                                                                    |                                                                                                    |                                                                                                    |               |                                                                                                    |                                                                                                    |                                                                                                    |                                                                                                    |                                                                                                    |                                  |                                                                                                    |                       |                                                                                                    |
| Búsqueda Alu                                                                                                    | mnado 😋                                                                                                    |                                                                                                    |                                                                                                    |                                                                                                    |                                                                                                    |                                                                                                    |               |                                                                                                    |                                                                                                    |                                                                                                    |                                                                                                    |                                                                                                    |                                  |                                                                                                    |                       |                                                                                                    |
| Búsqueda Alur                                                                                                    | mnado                                                                                                    |                                                                                                    |                                                                                                    |                                                                                                    |                                                                                                    |                                                                                                    |               |                                                                                                    |                                                                                                    |                                                                                                    |                                                                                                    |                                                                                                    |                                  |                                                                                                    |                       |                                                                                                    |
| Buscador                                                                                                    |                                                                                                    |                                                                                                    |                                                                                                    |                                                                                                    |                                                                                                    |                                                                                                    |               |                                                                                                    |                                                                                                    |                                                                                                    |                                                                                                    |                                                                                                    |                                  |                                                                                                    |                       |                                                                                                    |
|                                                                                                    |                                                                                                    |                                                                                                    | 3                                                                                                    | _                                                                                                    |                                                                                                    |                                                                                                    |               |                                                                                                    |                                                                                                    |                                                                                                    |                                                                                                    |                                                                                                    |                                  |                                                                                                    |                       |                                                                                                    |
|                                                                                                    |                                                                                                    |                                                                                                    | seleccionar al                                                                                                    | amno                                                                                                    |                                                                                                    |                                                                                                    |               |                                                                                                    |                                                                                                    |                                                                                                    |                                                                                                    |                                                                                                    |                                  |                                                                                                    | lotal Kesult          | ados:                                                                                                    |
| APELLIDO1                                                                                                    | APELLIDO2                                                                                                    | NOMBRS A                                                                                                    | ENSEÑANZA                                                                                                    |                                                                                                    |                                                                                                    | CURSO                                                                                                    | GRUPO ESTUDIO | FECHA NACIMIENTO                                                                                                    | TURNO                                                                                                    | N° DOCUMENTO                                                                                                    | ESTADO MATRÍCULA                                                                                                    | TIPO MATRÍCULA                                                                                                    | PROG. BILINGÜISMO                | IDIOMAS                                                                                                    | PROY. LENGUAS PROPIAS | FECHA INIC                                                                                                    |
|                                                                                                    |                                                                                                    |                                                                                                    |                                                                                                    |                                                                                                    |                                                                                                    |                                                                                                    |               |                                                                                                    | T                                                                                                    |                                                                                                    |                                                                                                    |                                                                                                    |                                  |                                                                                                    |                       |                                                                                                    |
| increased and                                                                                                    | 1 T 241                                                                                                    | and service.                                                                                                    | HER BRANCH PARTY                                                                                                    | the property of the                                                                                                    | 199. C                                                                                                    | 18-                                                                                                    | 1984          | E CONTRACTOR OFFICE                                                                                                    | Distance:                                                                                                    | The Colorest                                                                                                    | Contraction in the local division of the local division of the loc |                                                                                                    | Constant Service Strength        | C Reports Into                                                                                                    |                       | Internal A                                                                                                    |
| THE .                                                                                                    | and the second second                                                                                                    | state and                                                                                                    | NO. Basilestante                                                                                                    | And the state of the state of t | in louis 104                                                                                                    | 200 IT.                                                                                                    | 1854          | 4549-241                                                                                                    | Singers .                                                                                                    | DOCKORD                                                                                                    | Contraction of the local division of the local division of the loc |                                                                                                    |                                  |                                                                                                    |                       | TANK COLD                                                                                                    |
| A CONTRACTOR                                                                                                    | Longs.                                                                                                    | official and front                                                                                                    | William Street and a street of                                                                                                    | dara Melpelencet                                                                                                    | Contract State                                                                                                    | B.c.                                                                                                    | 1000          | B-170 0 0.0                                                                                                    | The state                                                                                                    |                                                                                                    | Call Inc.                                                                                                    |                                                                                                    |                                  |                                                                                                    |                       | Party and                                                                                                    |
| 1011-001                                                                                                    | (Mentiodate                                                                                                    | states and special                                                                                                    | NUMBER OF STREET, STREET, STREET, STREET, ST                                                                                                    | States of the local division of the                                                                                                    | - MAR(1) (0)                                                                                                    | Per l                                                                                                    | 1999          | a second as a                                                                                                    | CONTRACT.                                                                                                    | ALCO NO. 11                                                                                                    | 1 and an other to                                                                                                    |                                                                                                    |                                  |                                                                                                    |                       | ALC: NO. OF CO.                                                                                                    |
| THE OWNER OF THE OWNER OF THE OWNER OWNER OF THE OWNER OWNER OWNER OWNER OWNER OWNER OWNER OWNER OWNER OWNER OWNER OWNER OWNER OWNER OWNER OWNER OWNER OWNE OWNER OWNER OWNER OWNER OWNER OWNER OWNER OWNER OWNER OWNER OWNER OWNER OWNER OWNER OWNER OWNER OWNER OWNE OWNER OWNER OWNER OWNER OWNER OWNER OWNER OWNER OWNER OWNER OWNER OWNER OWNER OWNER OWNER OWNER OWNER OWNER OWNER OWNER OWNER OWNER OWNER OWNER OWNER OWNER OWNER OWNER OWNER OWNER OWNER OWNE OWNE OWNER OWNER OWNER OWNER OWNER OWNER OWNER OWNER OWNER OWNER OWNER OWNER OWNER OWNER OWNER OWNER OWNER OWNER OWNER OWNER OWNER OWNER OWNER OWNER OWNER OWNER OWNER OWNER OWNER OWNER OWNER OWNER OWNER OWNER OWNER OWNER OWNER OWNER OWNER OWNER OWNER OWNER OWNER OWNER OWNER OWNER OWNER OWNER OWNER OWNE                                                                                                    | Big de Bill.                                                                                                    | - market                                                                                                    | torial discharged and                                                                                                    | teachers dealer y famile                                                                                                    | our Desiries Seller                                                                                                    | THE R.                                                                                                    | 1994          | ALC: NOT                                                                                                    | Planting.                                                                                                    | Cold Ballet                                                                                                    | Contraction in the local sectors in the local sectors in the local secto |                                                                                                    | THE R. LEWIS                     | Distanting of                                                                                                    |                       | Daries and                                                                                                    |
| IN ALL DAY                                                                                                    | 81.8552                                                                                                    | and the second second s | THE R. LANSING, MICH.                                                                                                    | And Address of the                                                                                                    | A LO DOWN                                                                                                    | 100 million (100 million (100 m | 1827          | 10.000 (0.00)                                                                                                    | COLUMN 1                                                                                                    | 5.700 mm. N                                                                                                    | Contraction of the local division of the local division of the loc | Distant.                                                                                                    | I seems too loop on              |                                                                                                    |                       | CALCULATION OF CALCULATION OF CALCUL |
| (allocation                                                                                                    | -                                                                                                    | a design of the second second s                                                                                                    | and it was a set of a                                                                                                    | other states in the second                                                                                                    | one property of the                                                                                                    | Cold In .                                                                                                    | 1 million     | and all places                                                                                                    | Contraction of the local division of the local division of the loc | Contraction of the local distance of the local distance of the loc | 1                                                                                                    |                                                                                                    | min Besch fit                    | in the second second se |                       | Carlot and Constant                                                                                                    |
| No. of Concession, Name                                                                                                    | Name of Concerns                                                                                                    | and the second second                                                                                                    | Period Nuclear States                                                                                                    | Contradiction of Souther                                                                                                    | the Rosenski Scitter                                                                                                    | And and                                                                                                    | 1854          | the local division of the local division of  | Provide Law                                                                                                    | Contraction of the local division of the local division of the loc | Contract of the local division of the local division of the local  |                                                                                                    |                                  |                                                                                                    |                       | The Party States                                                                                                    |
| CONTRACTOR OF STREET, STREET,  | 100                                                                                                    |                                                                                                    | the second second                                                                                                    | and the second second                                                                                                    | and the second second                                                                                                    | 100 PT                                                                                                    | 100           | and the second second                                                                                                    | and the second second                                                                                                    | and the second second                                                                                                    | and the second second se                                                                                                    |                                                                                                    |                                  |                                                                                                    |                       | and the second second                                                                                                    |
| - and the second second s                                                                                                    | State and State                                                                                                    |                                                                                                    | will be a beaution                                                                                                    | the second second second second second second second second second second second second second second second s                                                                                                    | in the second second                                                                                                    | ALC: 10                                                                                                    | 100           | and shares                                                                                                    | the second                                                                                                    | And an and a second                                                                                                    | and the second second s |                                                                                                    | and the second second            | diameter .                                                                                                    |                       | Second Second                                                                                                    |
| COLUMN TWO IS NOT                                                                                                    | 10000                                                                                                    |                                                                                                    | State in the second second                                                                                                    | and the second second                                                                                                    | -                                                                                                    |                                                                                                    | 100           | No. of Concession, Name                                                                                                    | The second                                                                                                    |                                                                                                    | The second second second second second second second second second second second second second second second se                                                                                                    |                                                                                                    | the set of the set of the set of | Description in the                                                                                                    |                       | Distance in the local distance in the local distance in the local  |
| 1000                                                                                                    | Report A                                                                                                    |                                                                                                    | the second second                                                                                                    | And a state of the local state of the                                                                                                    |                                                                                                    | 100                                                                                                    | 1.00          | Property lies                                                                                                    | 100.000                                                                                                    | 10000000                                                                                                    | and the second second sec                                                                                                    |                                                                                                    |                                  |                                                                                                    |                       | Contraction of the local division of the local division of the loc |
| 1000                                                                                                    | and second                                                                                                    |                                                                                                    | which the particular to the                                                                                                    | and the second second                                                                                                    | -                                                                                                    |                                                                                                    | 100           | and the second second s | The second                                                                                                    | Contract of the                                                                                                    | Contraction of Contraction of Contra |                                                                                                    |                                  |                                                                                                    |                       | Design of the local division of the local division of the local di |
| Contraction of Contraction of Contra | and the second second se                                                                                                    | -                                                                                                    | the second second                                                                                                    | And Distances in the                                                                                                    |                                                                                                    | 100                                                                                                    | 100           | 1000000                                                                                                    | and the second second                                                                                                    | Contraction of the local division of the local division of the loc | The second second second second second second second second second second second second second second second se                                                                                                    |                                                                                                    |                                  |                                                                                                    |                       | and the second                                                                                                    |
| test states                                                                                                    | start interaction                                                                                                    | And in case of the local division of                                                                                                    | which the section in a                                                                                                    | And a Designation of the                                                                                                    | and the second second se                                                                                                    | 100                                                                                                    | 100           | 10000000                                                                                                    | Distance of the local distance of the local distance of the local  | a set of the local set of the                                                                                                    | Contraction of Contraction of Contra | Long Street Street Stre |                                  |                                                                                                    |                       | Description of the                                                                                                    |
| Inclusion Inclusion                                                                                                    | a Canada                                                                                                    | And Address of the Owner, where the owner, where the owne | state. In the local days                                                                                                    | And the second                                                                                                    | ALC: N                                                                                                    |                                                                                                    | 100           | 1.000 million                                                                                                    | 10 march                                                                                                    | ALC: NO.                                                                                                    | The second second second second second second second second second second second second second second second se                                                                                                    |                                                                                                    |                                  |                                                                                                    |                       | Design of the local division of the local division of the local di |
| CONTRACTOR OF STREET, STREET,  | Property lines.                                                                                                    | ACCESS OF A                                                                                                    | THE R. LEWIS CO., LANSING, MICH.                                                                                                    | And Distant and                                                                                                    | COLUMN STATE                                                                                                    | 100                                                                                                    | 100           | and the second second sec                                                                                                    | The state of                                                                                                    | THE OWNER WATCHING TO AN ADDRESS OF                                                                                                    | TAX INC.                                                                                                    |                                                                                                    |                                  |                                                                                                    |                       | Inclusion of the local division of the local division of the local |
| Landson Co.                                                                                                    | and the second second se                                                                                                    |                                                                                                    | 100 - Advanting land                                                                                                    | And Advantages                                                                                                    |                                                                                                    | 100                                                                                                    | 100           | 100000                                                                                                    | in the second                                                                                                    | and the second second s | Colorise .                                                                                                    |                                                                                                    | Annaly Still Annaly              | Instantia Inst                                                                                                    |                       | Description of the                                                                                                    |
| and and                                                                                                    | And in case of the local division of the local division of the loc | -inclusion                                                                                                    | State - Britsmanner States                                                                                                    | State Distances of the                                                                                                    | and a                                                                                                    | 100                                                                                                    | 100           | The second second                                                                                                    | Concessor.                                                                                                    | ALC: NO. OF THE OWNER.                                                                                                    | Tall States                                                                                                    |                                                                                                    |                                  |                                                                                                    |                       | Distance in the local distance in the local distance in the local  |
| data data data data data data data data                                                                                                    | and defined                                                                                                    | 10.000                                                                                                    | the baseling in the                                                                                                    | And Advantages                                                                                                    | and the                                                                                                    |                                                                                                    |               | 100 C 100                                                                                                    | in the second                                                                                                    | index with a                                                                                                    | Contraction in the local sectors in the local sectors in the local secto |                                                                                                    |                                  |                                                                                                    |                       | Daniel Could                                                                                                    |
| 100004-00                                                                                                    | B-OTA                                                                                                    | distant filment                                                                                                    | 1973 - Day Manada and A                                                                                                    | Annual States of Cases                                                                                                    | in bridge 1000                                                                                                    | 201                                                                                                    | 1004          | 10000000                                                                                                    | Distance                                                                                                    | PORTER OF A                                                                                                    | Colorise .                                                                                                    |                                                                                                    |                                  |                                                                                                    |                       | PART OF CASE                                                                                                    |
| 100                                                                                                    | 10.00                                                                                                    | 1000                                                                                                    | The Advantation                                                                                                    | dana Melandra at                                                                                                    | 10010                                                                                                    | 100                                                                                                    | 100           | 1000                                                                                                    | The state of                                                                                                    | and the second second                                                                                                    | The second second second second second second second second second second second second second second second se                                                                                                    |                                                                                                    |                                  |                                                                                                    |                       | 10000-0000                                                                                                    |
| Long Land                                                                                                    | 1000                                                                                                    | 1000                                                                                                    | All International Sectors                                                                                                    | And Advantages                                                                                                    | 100 C                                                                                                    | 100                                                                                                    | 100           | -1-1-1-1-1-1-1-1-1-1-1-1-1-1-1-1-1-1-1                                                                                                    | Courses and                                                                                                    | Conf. Conf. Stat.                                                                                                    | Contraction (                                                                                                    |                                                                                                    |                                  |                                                                                                    |                       | DAME OF THE OWNER                                                                                                    |
| Television I.                                                                                                    | Sector Sector                                                                                                    |                                                                                                    | the second rates                                                                                                    | And Distances of                                                                                                    | 10 M M                                                                                                    | 100                                                                                                    | 100           | 100 C 10 C 10 C                                                                                                    | the second                                                                                                    |                                                                                                    | Table State                                                                                                    |                                                                                                    |                                  |                                                                                                    |                       | ALC: NOT THE OWNER.                                                                                                    |
| CBP00108                                                                                                    | ALC: NOT THE OWNER OF THE OWNER OF THE OWNER OWNER OF THE OWNER OF THE OWNER OF THE OWNER OF THE OWNER OF THE OWNER OF THE OWNER OF THE OWNER OF THE OWNER OF THE OWNER OF THE OWNER OF THE OWNER OF THE OWNER OF THE OWNER OF THE OWNER OWNER OF THE OWNER OWNER OWNER OWNER OWNER OWNER OWNER OWNER OWNER OWNER OWNER OWNER OWNER OWNER OWNER OWNE OWNER OWNER OW                                                                                                    | streng Specific                                                                                                    | NUT DANSITY OF                                                                                                    | and Subgroups in                                                                                                    | and the second second s | 12                                                                                                    | 100           | 0.0000                                                                                                    | 10.000                                                                                                    | And in case of the                                                                                                    | Contraction of the local distance of the local distance of the loc |                                                                                                    | And the second second            | President and                                                                                                    |                       | DOM: NOT                                                                                                    |
| 1000                                                                                                    | No. of Concession, Name                                                                                                    | - Marcala                                                                                                    | 1987 - Advantin Gauss                                                                                                    | And a Delayable to State                                                                                                    | 100 C                                                                                                    | 100                                                                                                    | 1974          | 10/10/08/8                                                                                                    | (Change)                                                                                                    | And Address of the Address of the Ad | Colorise .                                                                                                    |                                                                                                    |                                  |                                                                                                    |                       | Dark Brown                                                                                                    |
| 100.000                                                                                                    | The second second                                                                                                    | 100                                                                                                    | PROPERTY AND INCOME.                                                                                                    | dary Milphinson                                                                                                    | 1000                                                                                                    | 100                                                                                                    | 1000          | 10.000 p.000                                                                                                    | The state of                                                                                                    | COLUMN TWO IS NOT                                                                                                    | The second second second second second second second second second second second second second second second se                                                                                                    |                                                                                                    |                                  |                                                                                                    |                       | INCOME.                                                                                                    |
| 1000                                                                                                    | Control I                                                                                                    | 100                                                                                                    | STATISTICS.                                                                                                    | and the second second                                                                                                    |                                                                                                    | 100                                                                                                    | -01           | 100 C 100 C 100 C                                                                                                    | Sec. 20                                                                                                    | ALC: NOT THE R. P. LEWIS CO., NAMES IN CO., NAMES INC., NAMES INC. | Contraction of the local division of the local division of the loc |                                                                                                    |                                  |                                                                                                    |                       | Department of the                                                                                                    |
| Territoria de                                                                                                    | and the second second se                                                                                                    | when he was a                                                                                                    | State - Resident States                                                                                                    | And Desperators                                                                                                    | 10 M M                                                                                                    | 100                                                                                                    | 100           | ALC: NOT THE OWNER OF THE OWNER OF THE OWNER OWNER OF THE OWNER OF THE OWNER OF THE OWNER OF THE OWNER OF THE OWNER OF THE OWNER OF THE OWNER OWNER OWNER OF THE OWNER OWNER OWNER OWNER OWNER OWNER OWNER OWNER OWNER OWNER OWNER OWNER OWNER OWNER OWNER OWNER OWNER OWNER OWNER OWNER OWNER OWNER OWNER OWNER OWNER OWNER OWNER OWNER OWNER OWNE OWNER OWNER OWNER OWNER OWNER OWNER OWNER OWNER OWNER OWNER OWNER OWNE                                                                                                    | The same                                                                                                    | Control in the                                                                                                    | The second second second second second second second second second second second second second second second se                                                                                                    | 1.00                                                                                                    |                                  |                                                                                                    |                       | and the second second s |
| - 4                                                                                                    | line and                                                                                                    | and the second second                                                                                                    | White the second second                                                                                                    | A STATISTICS                                                                                                    | 100                                                                                                    | 1.0                                                                                                    | 1995          | Contraction of the local distance of the local distance of the loc | 1.000                                                                                                    | and the second second                                                                                                    | Station .                                                                                                    |                                                                                                    |                                  |                                                                                                    |                       |                                                                                                    |
|                                                                                                    |                                                                                                    |                                                                                                    |                                                                                                    |                                                                                                    |                                                                                                    |                                                                                                    |               |                                                                                                    |                                                                                                    |                                                                                                    |                                                                                                    |                                                                                                    |                                  |                                                                                                    |                       |                                                                                                    |
| Ver Mätricula                                                                                                    | Competencias                                                                                                    | Competencias B                                                                                                    | ninguismo Objetivos                                                                                                    | y Consejo Orientador                                                                                                    |                                                                                                    |                                                                                                    |               |                                                                                                    |                                                                                                    |                                                                                                    |                                                                                                    |                                                                                                    |                                  |                                                                                                    |                       | ×                                                                                                    |

En el bloque de "Materias pendientes" de la matrícula del curso en el que se ha realizado el cambio de modalidad, se añadirán todas las materias de primero necesarias para completar el currículo de la nueva modalidad.

| Curso escolar:       |                                                       | Nº expediente:              |                          |    |                                                                       | Matriculadas: 10         | Convalidadas: 0   Exentas: 0   EP | E: 0   Mód. | Anulado: 0  | C    |
|----------------------|-------------------------------------------------------|-----------------------------|--------------------------|----|-----------------------------------------------------------------------|--------------------------|-----------------------------------|-------------|-------------|------|
| Nombre:              | (((())) × Q                                           | Apellido1:                  |                          |    | MATERIA                                                               | ESTADO                   | LENG. EXTR./LENG. PROPIA          |             | BORRA       | R    |
| Apellido2:           |                                                       |                             |                          |    | Bachillerato de Humanidades y Ciencias Sociales (LOMLOE)     COMUNES  |                          |                                   |             |             |      |
|                      |                                                       |                             |                          |    | Comunes                                                               |                          |                                   |             |             |      |
| Id Alumno Centro:    |                                                       | Id Interno Centro:          |                          |    | Historia de España (2º) HCS                                           | Matricul *               |                                   |             | Borra       | r i  |
| Enseñanza:           | Bachillerato de Humanidades y Ciencias Sociales (LOML | Curso:                      | 29                       |    | Historia de la Filosofía ( 2º ) HCS                                   | Matricul *               |                                   |             | Borra       |      |
| _                    |                                                       |                             |                          |    | Lengua Castellana y Literatura II ( 2º ) HCS                          | Matricul *               |                                   |             | Borra       |      |
| Turno:               |                                                       | Grupo:                      |                          |    | Primera Lengua Extranjera II: Inglés ( 2º ) HCS                       | Matricul -               |                                   |             | Borra       |      |
| Estado matrícula:    | Definitiva -                                          | Fecha matriculación:        |                          | 17 | MODALIDAD                                                             |                          |                                   |             |             |      |
|                      |                                                       | Fecha fin matriculación:    |                          | 69 | <ul> <li>Obligatorias Modalidad</li> <li>Latín II (2°) HCS</li> </ul> |                          |                                   | 101         | Borra       |      |
|                      |                                                       |                             |                          |    | Matemáticas Aplicadas a las Ciencias Sociales II ( 2º ) HCS           | Seleccio                 |                                   |             | Roma        | _    |
| Tipo matrícula:      | Seleccione                                            | Bach. en 3 años académicos: |                          |    | Onzinnelez Medelided                                                  | Matricul                 |                                   |             | Dona        |      |
|                      |                                                       |                             |                          |    | Empresas y Diseño de Modelos de Negocio (2º) HCS                      | Matricul *               |                                   |             | Borra       | E.   |
| Condición de acceso: | Seleccione                                            | Matrícula anterior:         | Seleccione               | •  | ര                                                                     |                          | Total                             | Resultado   | 10          |      |
| Repetidor:           | ) R.C.C.: [                                           | N                           | o autoriza uso imágenes: |    |                                                                       |                          |                                   |             |             |      |
| Miembro AMPA:        | Seguro Escolar:                                       |                             |                          |    | MATERIAS PENDIENTES CURSO ESCOLAR                                     | LENG. EXTR./LENG. PROPIA | ENSENANZA:                        |             |             | 24   |
| Pass da samadas      | Rear de brancester                                    |                             | Oters Berry              |    | Matemáticas Aplicadas a las Ciencias Sociales I ( 1º ) 1º             | Seleccione               | Bachillerato de Humanidades       | y Ciencias  | Sociales (L | OMLO |
| seca de comedon      | beca de transporte                                    |                             | Ouas becas:              |    |                                                                       |                          | 1                                 | -           |             | _    |
|                      |                                                       |                             |                          |    |                                                                       |                          |                                   |             |             |      |
|                      |                                                       |                             |                          | L, |                                                                       |                          |                                   |             |             |      |
|                      |                                                       |                             |                          |    |                                                                       |                          |                                   |             |             |      |
|                      |                                                       |                             |                          |    |                                                                       |                          |                                   |             |             |      |

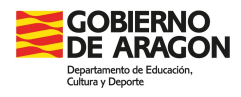

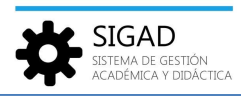

Cuando la materia se considere convalidada, será calificada como CV en la evaluación final ordinaria, si no estuviera convalidada se tratará y calificará como una materia pendiente, pudiéndole poner una nota numérica.

| ndientes - Incom in Angel - Colo Program 🛛         |                                                                                                    |                                                                                                    |                                                                        |            |                     |
|----------------------------------------------------|----------------------------------------------------------------------------------------------------|----------------------------------------------------------------------------------------------------|------------------------------------------------------------------------|------------|---------------------|
| ndientes                                           |                                                                                                    |                                                                                                    |                                                                        |            |                     |
|                                                    |                                                                                                    |                                                                                                    |                                                                        |            |                     |
| Bachillerato de Humanidades y Ciencias Sociales (I | .OMLOE) - Mater                                                                                                    | a: Matemáticas Aplicadas a las Ciencias Sociales 🝷                                                                                                    | Curso: 2º * Evaluación:                                                | Final 📲    |                     |
|                                                    |                                                                                                    |                                                                                                    |                                                                        |            | • 7                 |
|                                                    |                                                                                                    |                                                                                                    |                                                                        |            | Total Resultados: 2 |
|                                                    | APELLIDO 2                                                                                                    | NOMBRE                                                                                                    | CALIFICACIÓN                                                           | ACTUACIÓN  | Ð                   |
|                                                    | Langer.                                                                                                    | 10.000                                                                                                    |                                                                        |            |                     |
|                                                    | and a second second sec | and a second second sec | · · · · · · · · · · · · · · · · · · ·                                  | Seleccione | -                   |
|                                                    |                                                                                                    |                                                                                                    | 9 - 58                                                                 | Seleccione | ÷                   |
|                                                    |                                                                                                    |                                                                                                    | CV CV                                                                  |            |                     |
|                                                    |                                                                                                    |                                                                                                    | NP                                                                     |            |                     |
|                                                    |                                                                                                    |                                                                                                    |                                                                        |            |                     |
|                                                    |                                                                                                    |                                                                                                    |                                                                        |            |                     |
| 1                                                  | ndientes - Summa in discussion die in discussion <b>O</b><br>Indientes<br>Bachilierato de Humanidades y Ciencias Sociales ()                                                                                                    | Indentes : Teama Balangendin Balangen <b>O</b><br>Indentes<br>Bachilerato de Humanidades y Cencias Sociales (ICMLOE) v . Meter<br>APELIDO 2<br>APELIDO 2                                                                                                    | Indientes :<br>Rachillerato de Humanidades y Cencias Sociales (LOMLOL) | Indientes  | Indientes           |

## Paso 2

Por último, habrá que marcar las materias que dejan de formar parte del nuevo currículo y reorganizar las que cambian de bloque. Esto se realiza pulsando el botón "*Materias*", situado en la parte inferior de la ficha de matrícula del año académico en que se cursaron dichas materias.

| Curso escolar:       |                                                      |            |
|----------------------|------------------------------------------------------|------------|
| Nombre:              | · · C                                                | 2          |
| Apellido2:           |                                                      |            |
| Id Alumno Centro:    |                                                      |            |
| Enseñanza:           | Bachillerato de Humanidades y Ciencias Sociales (LOI | MLC        |
| Turno:               | Diurno                                               |            |
| Estado matrícula:    | Definitiva                                           | •          |
|                      |                                                      | Fed        |
| Tipo matrícula:      | Seleccione                                           | ▼ Bach. er |
| Condición de acceso: | Seleccione                                           | •          |
| Repetidor: (         | R.C.C.:                                              |            |
| Miembro AMPA:        | Seguro Escolar:                                      |            |
| Beca de comedor:     | Beca de transporte:                                  |            |
|                      |                                                      |            |

A continuación, se despliega una nueva ventana en la que aparecen todas las materias de la matrícula de alumno en edición, con dos columnas editables: "OPCIÓN" y "NO MEDIA".

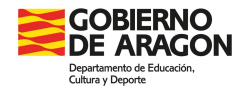

Datos materias Curso escolar:

Alumno:

Geografía ( 2º ) Historia de España ( 2º )

Historia de la Filosofía (2º)

Lengua Castellana y Literatura II ( 2º )

Primera Lengua Extranjera II: Inglés ( 2º )

Matemáticas Aplicadas a las Ciencias Sociales II ( 2º )

Historia del Arte (2º)

Psicología (2º)

Enseñanza: Bachillerato de Huma

Matemáticas Aplicadas a las Ciencias Sociale Educación Física y Vida Activa (2º)

|                 |                 |          |   | * | SIGAD<br>SISTEMA DE GESTIÓN<br>ACADÉMICA Y DIDÁCTICA |
|-----------------|-----------------|----------|---|---|------------------------------------------------------|
|                 |                 |          |   |   |                                                      |
| c               |                 |          |   |   |                                                      |
|                 |                 |          |   |   |                                                      |
|                 |                 |          |   |   |                                                      |
| s y Ciencias So | ciales (LOMLOE) |          |   |   |                                                      |
|                 |                 | 2        |   |   |                                                      |
|                 | OPCIÓN          | NO MEDIA | Ð |   |                                                      |
| I ( 1º )        | bdalidad 🔻      |          | * |   |                                                      |
|                 |                 | _        |   |   |                                                      |

×

Comunes

Optativa

Seleccio 👻

Seleccio -

Seleccio -

Seleccio 💌

Seleccia 🝷

La columna "OPCIÓN" permite modificar la configuración de la materia de la matrícula, se puede cambiar de bloque las materias.

En la columna "NO MEDIA" se tienen que señalar aquellas materias dejadas de cursar y que no se tendrán en cuenta para el cálculo de la nota media, ya que solo contarán para la media de Bachillerato las materias de la nueva modalidad. Si el alumno las cursó en otro centro, avisar al Servicio Provincial para que las modifique. No olvidar adjuntar la información necesaria.

#### **Ejemplos de dos situaciones posibles**

1. Alumno de Bachillerato de Ciencias y Tecnología que en segundo curso decide cambiarse a Bachillerato de Humanidades y Ciencias Sociales. No quiere que medien las materias de modalidad.

En primero cursó como materias de modalidad Física y Química y Dibujo Técnico I; como optativas Informática I y Educación para la Ciudadanía y los Derechos Humanos. En segundo elige que las materias de modalidad no medien y conservar las optativas. Habría que seleccionar en las columnas de opción y no media para que queden así: Filosofía, Lengua Castellana y Literatura I, Lengua Extranjera I y Educación Física como Comunes; Informática I y Educación para la Ciudadanía y los Derechos Humanos como Optativas. Física y Química, Dibujo Técnico I y Matemáticas I no contarán para media.

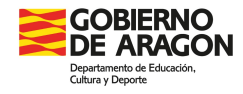

| x            | SIGAD                                       |
|--------------|---------------------------------------------|
| $\mathbf{F}$ | SISTEMA DE GESTIÓN<br>ACADÉMICA Y DIDÁCTICA |

| urso escolar:                                              |                                              |          |   |          |   |
|------------------------------------------------------------|----------------------------------------------|----------|---|----------|---|
| Enseñanza:                                                 | Bachillerato de Ciencias y Tecnología (LOMLO |          |   |          |   |
| Alumno:                                                    | NAMES OF TAXABLE PARTY.                      |          |   |          |   |
| MATERIA                                                    |                                              | OPCIÓN   |   | NO MEDIA | - |
| Dibujo Técnico                                             | I ( 1º )                                     |          | • |          | - |
| Educación Física ( 1º )                                    |                                              | Comunes  | - |          |   |
| Educación para la Ciudadania y los Derechos Humanos ( 1º ) |                                              | Optativa | • |          |   |
| Filosofía ( 1º )                                           |                                              | Comunes  | - |          |   |
| Física y Química ( 1º )                                    |                                              |          | - | ~        |   |
| Informática I ( 1º )                                       |                                              | Optativa | - |          |   |
| Lengua Castellana y Literatura I ( 1º )                    |                                              | Comunes  | - |          |   |
| Matemáticas I ( 1º )                                       |                                              |          | - |          |   |
| Primera Lengua Extranjera I: Inglés ( 1º )                 |                                              | Comunes  | - |          |   |

2. Alumno de Bachillerato de Ciencias y Tecnología que en segundo curso decide cambiarse a Bachillerato de Humanidades y Ciencias Sociales. No quiere que medie una de las optativas.

En primero cursó como materias de modalidad Física y Química y Biología, Geología y Ciencias Ambientales como optativas Informática I y Sociedad, Medio Ambiente y Territorios Sostenibles. En segundo elige que una de las de modalidad no medie y tampoco una de las optativas. Habría que seleccionar en las columnas de opción y no media para que queden así: Filosofía, Lengua Castellana y Literatura I, Lengua Extranjera I y Educación Física como Comunes; Sociedad, Medio Ambiente y Territorios Sostenibles y Biología, Geología y Ciencias Ambientales como optativas. Física y Química, Matemáticas I e Informática I no median.

| Datos materi                                              |                         |            |   |          |          |
|-----------------------------------------------------------|-------------------------|------------|---|----------|----------|
| Curso escolar:                                            | rso escolar:            |            |   |          |          |
| Enseñanza:                                                |                         |            |   |          |          |
| Alumno:                                                   | NAMES OF TAXABLE PARTY. |            |   |          |          |
| MATERIA                                                   |                         | OPCIÓN     |   | NO MEDIA | Ð        |
| Biología, Geología y Ciencias Ambientales ( 1º )          |                         | Optativa   | • |          | •        |
| Educación Física ( 1º )                                   |                         | Comunes    | - |          |          |
| Filosofía ( 1º )                                          |                         | Comunes    | - |          |          |
| Física y Química ( 1º )                                   |                         | Seleccione | • |          |          |
| Informática I ( 1º )                                      |                         | Seleccione | - |          |          |
| Lengua Castellana y Literatura I ( 1º )                   |                         | Comunes    | - |          |          |
| Matemáticas I ( 1º )                                      |                         | Seleccione | - |          |          |
| Primera Lengua Extranjera I: Inglés ( 1º )                |                         | Comunes    | - |          |          |
| Sociedad, Medio Ambiente y Territorios Sostenibles ( 1º ) |                         | Optativa   | - |          |          |
| Tutoría (1º)                                              |                         | 0.1        |   |          | <b>•</b> |

**NOTA:** Las materias de 2º cursadas que requieran conocimientos incluidos en otras materias de 1º, se consignarán como pendientes por prelación "PT" hasta la superación de la materia de primer curso.

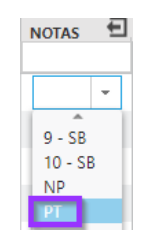